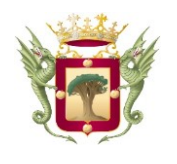

Excmo. Ayuntamiento de la Villa de La Orotava

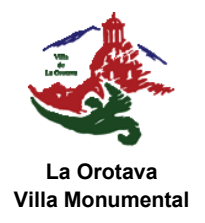

# **BIENVENIDOS A LA SEDE ELECTRÓNICA**

La sede electrónica del Ayuntamiento de La Villa de La Orotava es la dirección electrónica donde los usuarios pueden acceder a los trámites electrónicos puestos a disposición por esta entidad, pero....

### ¿Qué me ofrece la sede electrónica?

1) La sede electrónica **INFORMA** sobre los trámites y servicios que ofrece el Ayuntamiento.

- <u>Descripción del procedimiento:</u> Para qué sirve, en qué consiste.
- <u>Destinatarios</u>: A quién va dirigido. Es decir, quién se puede beneficiar de ese servicio.
- <u>Plazo de presentación</u>: Indica el plazo en que podemos presentar la solicitud, si la convocatoria está abierta o cerrada, o la previsión de que se abra.
- <u>Documentación requerida</u>: En caso de que haya que presentar algún documento adicional, aparte de la solicitud, aquí nos indicarán cuáles.
- Normativa Aplicable: Las leyes que son de aplicación al procedimiento.
- <u>Área Responsable</u>: Quién se encarga de la tramitación de nuestra solicitud (Ej, Área de cultura, urbanismo...).
- o <u>Órgano competente para resolver:</u> Quién toma la decisión final sobre las solicitudes.
- <u>Plazo de resolución y notificación</u>: Es el plazo que tiene el Ayuntamiento para tramitar la solicitud e informar al ciudadano de la resolución adoptada.
- <u>Efectos del silencio Administrativo</u>: Nos indica qué sucede si la Administración no nos notifica su resolución en el plazo fijado. Puede ser estimatoria, en ese caso podemos entender aceptada nuestra solicitud, o desestimatorio, en cuyo caso la solicitud debe entenderse denegada.
- <u>Información adicional</u>: Información complementaria que variará en función de cada trámite.

2) En la sede electrónica podemos encontrar los **FORMULARIOS DE SOLICITUD.** 

3) Podremos **PRESENTAR TELEMÁTICAMENTE** una solicitud (para ello es necesario tener un <u>sistema de firma aceptado</u>).

## ¿Cómo se utiliza? ¿Cómo puedo tramitar?

- 1. Buscar el listado de trámites.
  - a) En la sección "SERVICIOS DE LA SEDE", pinchando en "Trámites" se accede al listado de trámites y procedimientos publicados en la sede electrónica.

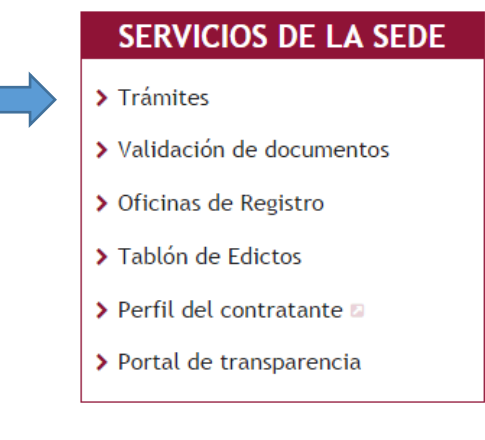

b) Ir a "TRÁMITES MÁS DEMANDADOS", y seleccionar el trámite que quiero consultar. En caso que no esté entre los más demandados, seguir el paso anterior o pulsar en "Ver todos".

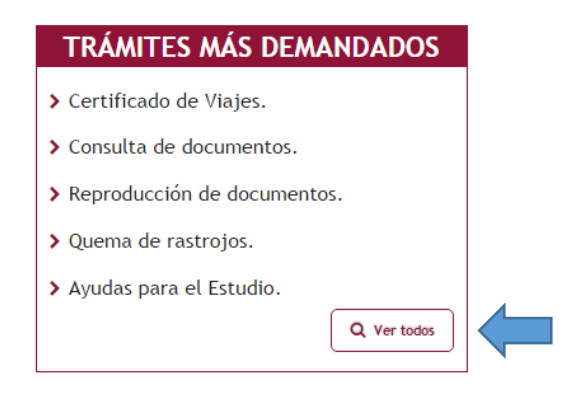

2.- Encontrar el trámite que estoy buscando:

a) Los trámites se encuentran ordenados alfabéticamente. Si el procedimiento no se encuentra en la primera pantalla, se puede avanzar pulsando en los números y flechas de la parte inferior.

- b) La búsqueda se podrá filtrar por temas, categorías, organismos y modalidades.
- c) Por último, habrá que seleccionar el trámite correspondiente.

## Búsqueda de trámites

Navegando a través de las distintas clasificaciones y niveles encontrará usted información de los procedimientos y servicios que prevén su tramitación electrónica y sus trámites asociados.

#### Parámetros de búsqueda

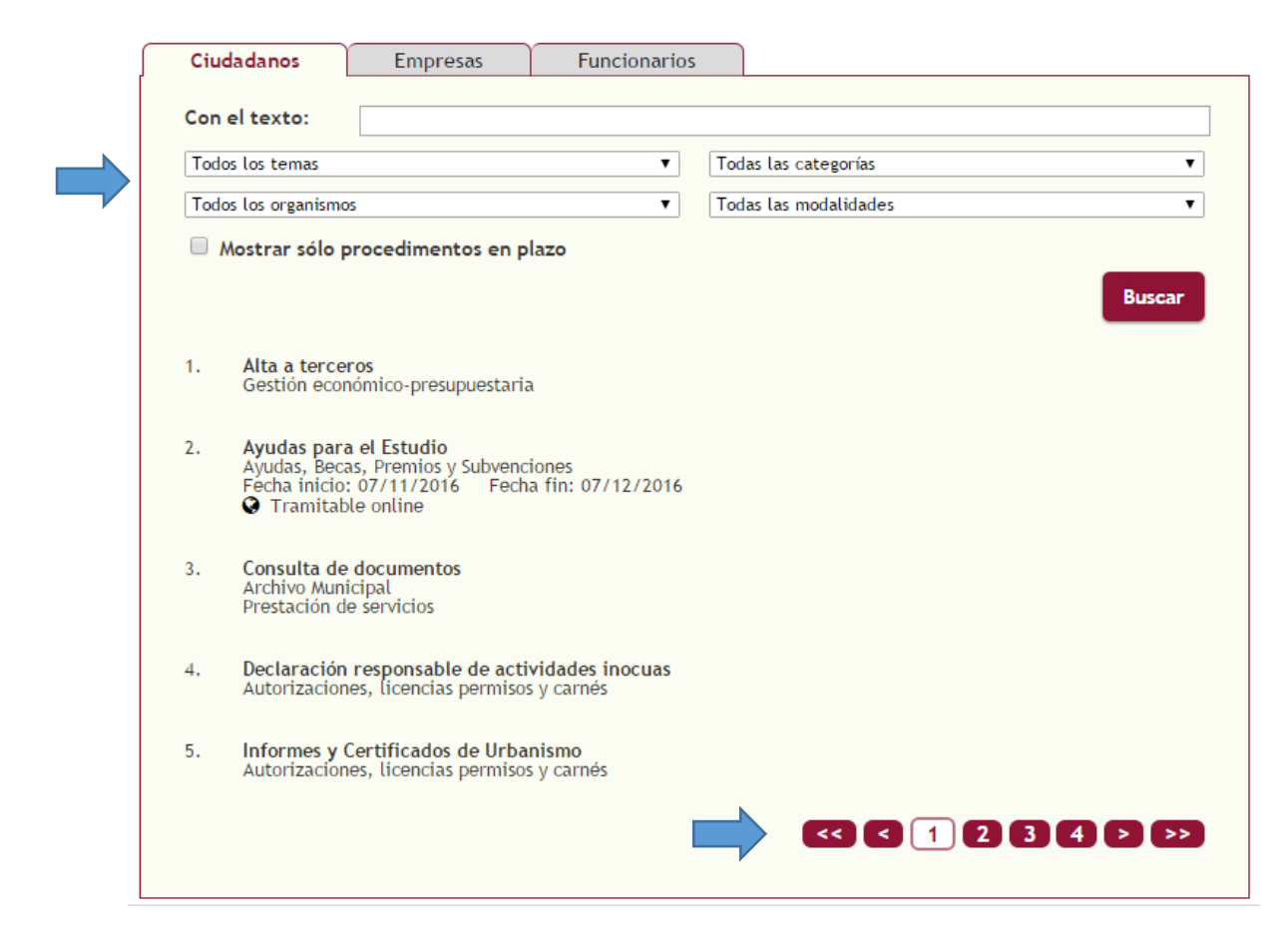

3.- Información sobre el tipo de trámite:

a) Solo se podrán tramitar electrónicamente aquellos que así vengan indicados. En el siguiente ejemplo, vemos que el "Alta a terceros" solo puede tramitarse presencialmente, pero en cambio el de "Ayudas para el Estudio", permite su tramitación electrónica (online).

- Alta a terceros Gestión económico-presupuestaria
- Ayudas para el Estudio Ayudas, Becas, Premios y Subvenciones Fecha inicio: 07/11/2016 Fecha fin: 07/12/2016
   Tramitable online

**Nota:** Estamos trabajando para que todos los trámites puedan tramitarse online cuanto antes, con el fin de acercar y facilitar los servicios a todos los ciudadanos.

4.- Una vez hayamos seleccionado el trámite, nos encontraremos con dos pestañas: "información" y "tramitar".

| Ayudas para el Estudio                         |  |
|------------------------------------------------|--|
| Plazo de presentación: 07/11/2016 - 07/12/2016 |  |
| Información Tramitar                           |  |

5. – La pestaña "<u>Información</u>"; nos ofrece con detalle aquella información más relevante sobre el trámite, tal como indicábamos al inicio de este manual (descripción, destinatarios...).

| PROCEDIMIENTO/VALIE | AYUD002                                                                                                    |
|---------------------|----------------------------------------------------------------------------------------------------|
| DESCRIPCIÓN         | El Ayuntamiento de La Orotava, a través del Área de Educación tramita la<br>convocatoria de Ayudas al Estudio de forma anual, y que se rige por las bases<br>publicadas en el BOP número 199, de 7 de diciembre de 2011.                                                                                                    |
| DESTINATARIOS       | El objeto de este procedimiento es la solicitud de ayudas al alumnado<br>residente en el término municipal de La Orotava y que cursen estudios en los<br>niveles de Educación Infantil, Educación Primaria, Educación Secundaria<br>Obligatoria, Bachiller, Ciclos Formativos de Grado Medio y Superior de<br>Formación Profesional, Academia de Arte "Perdigón" (de Dibujo, Pintura y<br>Confección de Alfombras), Aulas Enclave, Programas de Cualificación<br>Profesional Inicial, Escuela Municipal de Música y Danza "Villa de La Orotava"<br>y Universitarios que cursen estudios dentro y fuera de la Isla de Tenerife. |

6.- Documentos Anexos. En algunos procedimientos, existen anexos ya definidos que deben rellenarse y presentarse junto a la solicitud. Estos anexos se encuentran en la sección, "documentación requerida" y pueden descargarse directamente desde aquí (esto solo aplica a ALGUNOS TRÁMITES DETERMINADOS, NO A TODOS).

| DOCUMENTACIÓN REQUERIDA | <ul> <li>Fotocopia del DNI/NIE/Pasaporte del representante legal</li> <li>En el care de arcelacioner no registrador, fotocopia de la religitud de</li> </ul> |
|-------------------------|----------------------------------------------------------------------------------------------------|
|                         | Inscripción de la asociación en el Registro Municipal de Asociaciones                                                                                        |
|                         | > En caso de ser la primera vez que se solicita esta ayuda, será necesario                                                                                   |
|                         | presentar el Alta a terceros                                                                                                    |
|                         | > Certificación del Secretario de la Asociación con el visto bueno del                                                                                       |
|                         | presidente acreditativo de la personalidad del solicitante (Anexo I)                                                                                         |
|                         | > Presupuesto de Ingresos y gastos de la actividad a desarrollar (Anexo II)                                                                                  |
|                         | <ul> <li>Proyecto de las actividades a realizar</li> </ul>                                                                                                   |
|                         | > Para el caso de proyectos                                                                                                    |
|                         | <ul> <li>Certificado del nº alumnos matriculados pertenecientes a La Orotava<br/>(Anexo III)</li> </ul>                                                      |
|                         | > En caso de fomento de Bibliotecas                                                                                                    |
|                         | > Certificado del nº de monitores de biblioteca (Anexo IV)                                                                                                   |

7.- Al pinchar en la pestaña <u>"tramitar"</u>, tendremos acceso a:

TRAMITAR TELEMÁTICAMENTE (online, solo en los procedimientos que lo permitan).

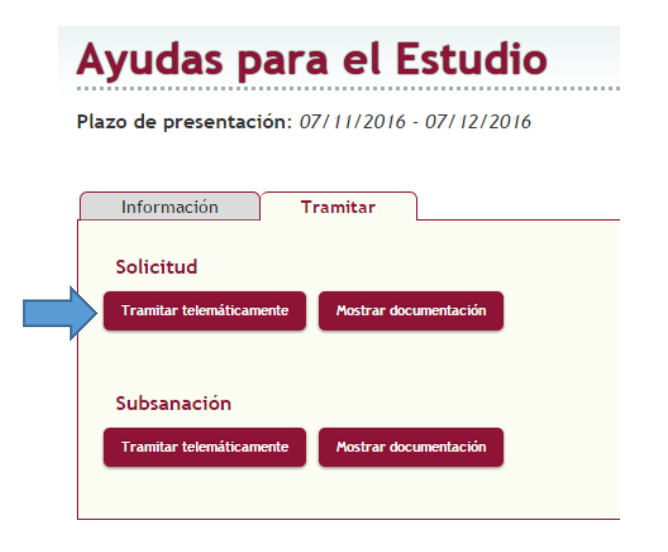

- a) Al pinchar, nos aparece la opción de:
  - Iniciar: Para presentar la solicitud directamente a través de la sede.
  - Aportar más documentos: Utilizaremos esta opción cuando ya hayamos presentado la solicitud y posteriormente queramos aportar un nuevo dato por iniciativa propia o porque nos lo haya solicitado (requerido) la Administración.
  - Subsanación: Utilizaremos esta opción cuando la Administración nos solicite (requiera) que presentemos documentación que falta o está equivocada (subsanación).
- b) Tras pinchar en cualquiera de estas opciones nos solicitará que nos identifiquemos:
  - Certificado Digital: Para poder presentar una solicitud será necesario tener un certificado digital.
  - Usuario y Contraseña: Solo podremos acceder al contenido, pero no podremos presentar solicitudes.
- c) Una vez dentro del formulario habrá que rellenar los diferentes campos de la solicitud.
- d) A continuación nos pedirá que firmemos la solicitud. Para ello debemos utilizar nuestro certificado digital.
- e) En la siguiente página nos pedirá que adjuntemos aquellos documentos que sean requeridos en el procedimiento. En algunos casos será opcional y en otros será obligatorio para poder presentar la solicitud.
- f) Habrá que firmar cada uno de estos documentos, al igual que hicimos con la solicitud.
- g) Por último, deberemos pulsar en "Aceptar" y habremos presentado la solicitud con éxito.

- h) En la sección "MI SITIO", podré comprobar que mi solicitud se ha presentado correctamente, y tendré acceso a conocer:
  - a. Todos los trámites que he realizado con la Administración, y la situación en qué encuentra cada uno.
  - b. Las notificaciones que me realice la Administración.
  - c. Las comunicaciones que me dirija la Administración (solo tendrán carácter informativo. Será necesaria que se materialice la **notificación** para que un acto administrativo sea eficaz y se inicien los plazos).
  - d. Documentos registrados: Podremos acceder a todos los documentos que hayamos presentado, así como los justificantes del registro de entrada.

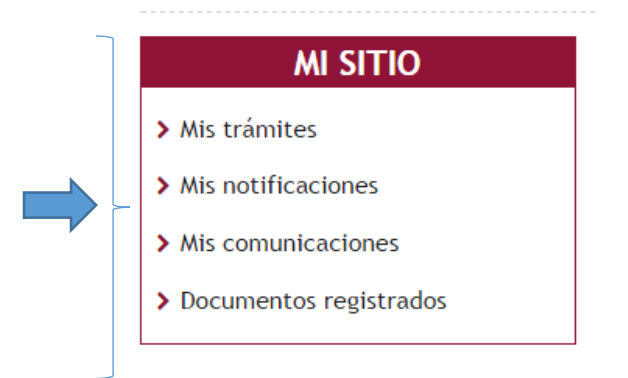

#### **TRAMITAR PRESENCIALMENTE**

a) Habrá que pinchar en la opción "Mostrar documentación".

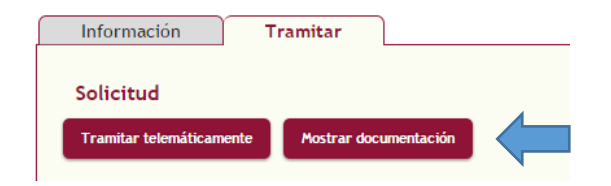

b) A continuación podemos descargar el <u>formulario de solicitud</u>, pinchando en la opción "Documento de la solicitud".

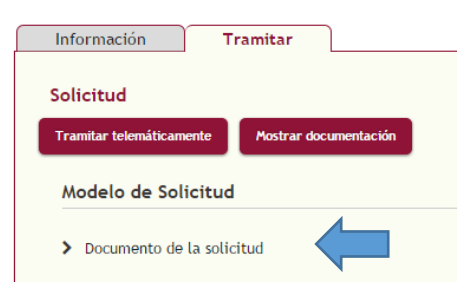

c) Debajo encontraremos información sobre la documentación que deberá presentarse junto con la solicitud.

d) Finalmente, una vez rellenada y firmada la solicitud, junto con los documentos requeridos, habrá que dirigirse al Registro de Entrada del Ayuntamiento y presentar la documentación.

**NOTA:** EN EL FUTURO, AUNQUE LAS SOLICITUDES SE PRESENTEN PRESENCIALMENTE, PODRÁ ACCEDERSE A TRAVÉS DE LA SEDE ELECTRÓNICA, EN LA SECCIÓN "MI SITIO", A LAS SOLICITUDES PRESENTADAS, ASÍ COMO A LAS NOTIFICACIONES QUE A POSTERIORI LLEVE A CABO LA ADMINISTRACIÓN.